## **REVISED** Windows 10 Health Sciences Remote Desktop

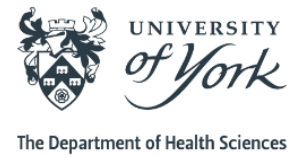

## Setup Instructions for NEW W10 Remote Desktop

- 1. Open any web browser e.g. Google Chrome, Internet Explorer, Mozilla Firefox, Microsoft Edge.
- 2. Browse to: https://webvpn.york.ac.uk
- 3. Enter your **Username** (eg. abc123) and your **University password** (used for Google Mail, Printing, Eduroam) and click '**Sign In**'.

| UNIVERSITY of York                      |                                                                                                    |
|-----------------------------------------|----------------------------------------------------------------------------------------------------|
| IT Services                             |                                                                                                    |
| University of York<br>WebVPN web portal |                                                                                                    |
| Username<br>Password                    | Please log in to the VPN using your username only, eg <b>abc500</b> , rather than your email address. |
| Sign In                                 | ,,                                                                                                    |

4. On the right of the screen you will see the heading '**HTML5 Access Sessions**'. To the right of this at the edge of the light grey bar, left click on the middle icon to '**Add HTML5 Access Session**'.

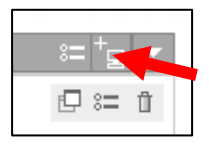

5. Enter the following details then click 'Add' at the foot of the page (example of screen below)

| Bookmark Name | Health Sciences Remote Desktop NEW                               |
|---------------|------------------------------------------------------------------|
| Description   | Health Sciences Remote Desktop                                   |
| Host          | hscird.york.ac.uk                                                |
| Server Port   | 3389                                                             |
| Username      | abc123 i.e. your University of York username                     |
| Password      | Departmental Health Sciences password (used for your desktop PC) |

| HTML5 RDP bookmark ▼<br>Health Sciences Remote Deskto<br>Health Sciences Remote Des          | p NEW<br>ktop                                                                                                    |
|----------------------------------------------------------------------------------------------|----------------------------------------------------------------------------------------------------|
| hscird.york.ac.uk                                                                            | Name or IP address of remote host                                                                                                    |
| mark in a new window                                                                         |                                                                                                    |
| display the Web browser's URL address<br>display the Web browser's menu and th<br>le Sign On | bar<br>e toolbar                                                                                                    |
| abc123                                                                                       | Username or <user> for IVE session username</user>                                                                                                    |
|                                                                                              | HTML5 RDP bookmark  Health Sciences Remote Deskto Health Sciences Remote Desk hscird.york.ac.uk 3389 nark in a new window display the Web browser's URL address display the Web browser's menu and th le Sign On abc123 |

6. Once added, you should then see the following available session on the WebVPN home screen.

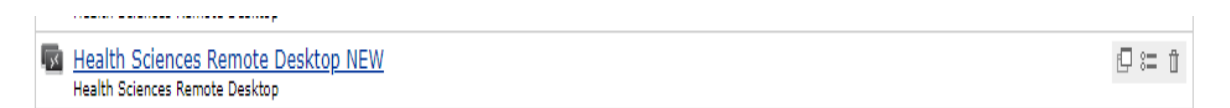

- 7. Click on the blue text to login to the new Health Sciences Remote Desktop (New Windows 10).
- 8. The H'Drive is accessed via the list from the 'Start' under 'H' together with other software.

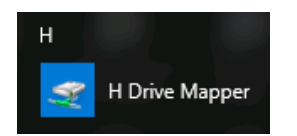

- 9. Your I'Drive and P'Drive etc. are accessed via the 'File Explorer' and expand 'This PC' by clicking on the sideways arrow to the left of the screen P = This PC
- 10. It is important to **close documents and sign out** when you have finished working click on the 'Start' (four white squares) and the grey icon and 'Sign out'

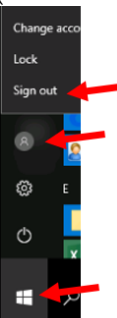

11. Then you will see the 'Disconnected' window below. Select '**Home**' to go to the WebVPN home and '**Sign out**' top right and close your browser to finish, or select 'Reconnect' if you need to continue working.

| DISCONNECTED                |          |
|-----------------------------|----------|
| You have been disconnected. |          |
| 🛱 Home 💭 🗢 Reconnect        | Sign Out |

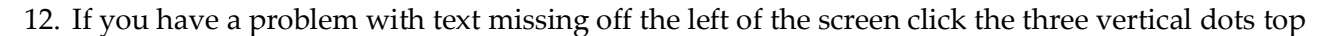

right of Google Chrome and on the 'Zoom' line click the four corners. To stop the 'Zoom' depress 'F11' on the keyboard function keys. On some laptops you may also need to depress the 'Fn' key.

13. To **print off campus** you can now use 'Web Print' by signing in with your University credentials at <u>https://print.york.ac.uk</u> and it will only let you select the 'virtual' print queue. To log out select your username top right and 'Log out'. Then when you return to campus present your ID card on a 'pull' device and collect your print jobs.

| PRINTER NAME 🛧                |  |
|-------------------------------|--|
| • itsprpq1\WebPrint (virtual) |  |

Any problems please let us know via <u>dohs-it@york.ac.uk</u>